# <u>Změny v AdmWin ve verzi 3.04 od 3.03</u>

Při přechodu na verzi 3.04 z verzí nižších se provádí aktualizace databázových struktur (update). Před instalací nové verze nutno provést zálohování!!!

Zálohy dat z nižších verzí nejsou obousměrně kompatibilní! Tj. data převedená do nové verze nesmí být zpracovávána v programu verze nižší!!!

Poznámka. Používáte-li antivirový program Avast nebo AVG, nutno jej před prvním spuštěním AdmWin verze 3.04 vypnout (deaktivovat) nebo ručně spustit Upp.exe a Updstanw.exe aby si je antivirový program předem otestoval. Ke spuštění programu provádějícího aktualizaci (Upp.exe) musíte mít ve svém uživatelském účtu Windows oprávnění. Zobrazí-li se hlášení "Ve Windows nemáte povoleno volání update!" - pak na ikonu AdmWin na ploše klikněte pravým tlačítkem myši a v zobrazené lokální nabídce zvolte "Spustit jako správce".

## 1. Obecné - nastavení písma (fontu)

Rozšířeno o samostatné nastavení pro záhlaví (textové názvy sloupců) pro datová okna typu seznam a vnořené seznamy - řádky dokladů. Proto bylo nastavení písma pro různá zpracování přepracováno do nového okna **"Nastavení písma"** ve formě seznamu - datového okna typu seznam ovládaného zkrácenou nástrojovou lištou. Na každém řádku je určeno, pro co nastavení písma platí. Proto nelze uživatelsky do tohoto seznamu přidávat ani rušit žádné řádky. Nelze do nich přímo psát.

Funkcí "Otevřít" v nástrojové liště (klávesou <Enter> nebo dvojklikem levého tlačítka myši) se pro nastavený řádek (pro co je písmo určeno) vyvolá standardní windows dialogové okno pro výběr z instalovaných druhů písma. Pokud si přejete vlastní nastavení písma zrušit (vrátit se k původnímu systémovému fontu) zadejte v tomto standardním dialogovém okně do velikosti písma nulu.

V síťovém provedení platí toto nastavení jen pro PC, na kterém se provádí (není součástí sdílených dat). Ve verzi pro více firem platí pro všechny.

Toto okno pro nastavení písma je voláno:

1.1 V úloze "Při startu, volby" místo několika tlačítek pro jednotlivá určení písma doplněno jedno:

"Velikost a typ písma (font)" – vyvolá výše uvedené okno "Nastavení písma" se všemi možnostmi, pro které je možné písmo nastavit. Před tím uloží a zavře okno "Při startu, volby".

1.2 V datových oknech typu seznam po volbě v menu "Okna" – "Písmo řádků". Zobrazí se zde jen možnosti nastavení písma pro tento typ okna – zvlášť pro záhlaví (názvy sloupců) a zvlášť pro řádky. Změna písma se okamžitě projeví v datovém seznamu na pozadí (ze kterého bylo nastavení písma voláno). Platí ale pro všechna okna tohoto typu.

1.3 **Vnořené seznamy a řádky dokladů** – volbou "Písmo řádků" z lokální nabídky vyvolané stiskem pravého tlačítka myši v oblasti řádků dokladu nebo tlačítkem "Další volby" (zobrazeny jen 3 tučné tečky nad sebou) v jakémkoliv okně s vnořeným seznamem - řádky dokladu. Zobrazí se zde jen možnosti nastavení písma pro tyto vnořené seznamy – zvlášť pro záhlaví (názvy sloupců) a zvlášť pro řádky. Změna písma se okamžitě projeví v seznamu na pozadí (ze kterého bylo nastavení písma voláno). Platí pro všechny vnořené seznamy.

## 2. Zásoby – prodejky (účtenky) - nastavení

Do nastavení zpracování prodejek (účtenek) za hotové doplněny nové volby.

V oblasti "Globální nastavení – platí pro všechny PC v síti" doplněno:

- "Počáteční znaky čárového kódu, ve kterém je hmotnost" prefix čárového kódu, ve kterém je 5 cifer před poslední kontrolní číslicí hmotnost v gramech. Tj. u položek začínajících ve svém čárovém kódu zde zadanými znaky, obsahuje tento kód i hmotnost položky v gramech. Uvádí se na 5 cifer a je v čárovém kódu EAN-13 i 14 umístěna před poslední kontrolní číslicí. Tento čárový kód tisknou různé váhové systémy většinou v EAN-13, kde jednotlivé cifry od začátku znamenají:
  - první 2 prefix dle Systému GS1 by to mělo být v České republice 29, ale váhové systémy umožňují cokoliv
  - další 4 vlastní číslo položky
  - kontrolní číslice
  - 5 cifer hmotnost
  - kontrolní číslice

Na skladovou kartu pro položky, u nichž je prodávané množství součástí čárového kódu, uveďte jen cifry do pozice začátku hmotnosti, tj. prefix, vlastní číslo a jejich kontrolní číslici. Pokud do jednotky množství uvedete "kg", dojde při výdeji k přepočtu – sejmutá hodnota děleno tisícem. Ve všech ostatních případech se u těchto položek do prodávaného množství uvede sejmutá hodnota. U položek, kde čárový kód nezačíná zde zadaným prefixem, se do vydávaného množství nabídne hodnota 1.

Toto zpracování se použije jen při nastavení vyhledávání dle čárového kódu.

V oblasti "Zadávání skladových položek" doplněno:

"Součtovat shodné položky" – zaškrtávací pole. Je-li zaškrtnuto, pak v záznamu nové prodejky po opakovaném zadání skladové položky, která již byla jednou na prodejku zadána, se její množství přičte k předchozímu

zadání skladové položky se stejným číslem. Při nezaškrtnutí se vygeneruje nový řádek na prodejce. Výchozí je stav nezaškrtnuto.

# 3. Mzdy

3.1 **Prominutí (snížení) soc. pojištění placeného zaměstnavateli v souvislosti s covid-19 v r. 2020** Lze uplatnit jen pro pojistné za červen, červenec a srpen 2020 a může jen zaměstnavatel, jestliže dle zákona 300/2020 Sb. §2 odst. 1:

- a) Počet nemocensky pojištěných pracovníků nepřesáhne k poslednímu dni v měsíci 50
- b) Počet nemocensky pojištěných pracovníků k poslednímu dni v měsíci je alespoň 90% počtu k 31.3.2020
- c) Úhrn vyměřovacích základů je alespoň 90% jejich úhrnu za březen 2020
- d) Odvedl pojistné za zaměstnance ve stanovené lhůtě a ve výši uvedené v přehledu o pojistném
- e) nečerpá prostředky na částečnou úhradu mzdových nákladů poskytovaných zaměstnavatelům z Cíleného programu podpory zaměstnanosti, který jako cílený program k řešení zaměstnanosti podle § 120 zákona o zaměstnanosti byl schválen vládou České republiky ke zmírnění negativních dopadů covid-19 na zaměstnanost

Nárok na prominutí nemá zaměstnavatel dle § 2 odst.2:

- a) uvedený v § 109 odst. 3 zákoníku práce
- b) poskytovatel zdravotních služeb, jehož zdravotní služby jsou aspoň částečně hrazeny z veřejného zdravotního pojištění na základě smlouvy se zdravotní pojišťovnou, pokud má podle zvláštního právního předpisu nárok na kompenzaci zohledňující náklady a výpadky v poskytování hrazených služeb vzniklé v důsledku epidemie onemocnění COVID-19 v r. 2020
- c) který nebyl ke dni 1. června 2020 daňovým rezidentem:
  - České republiky, nebo
  - jiného členského státu Evropské unie nebo Evropského hospodářského prostoru a nedosáhl většiny svých příjmů za poslední skončené zdaňovací období daně z příjmů ze zdrojů na území ČR

Do vyměřovacího základu zaměstnavatele se zahrnou jen části přesahující 1,5 násobek průměrné mzdy dle § 23b odst.4 zákona o pojistném na sociální zabezpečení a příspěvku na státní politiku zaměstnanosti, tj. přesahující ve mzdě pracovníka částku 52 253,-. Nelze si odečíst vyměřovací základ u pracovníka, kterému dal zaměstnavatel výpověď podle § 52 písm. a) až c) zákoníku práce.

Důležité upozornění ČSSZ! Přehled o výši pojistného lze podávat již jen elektronicky! Zaměstnavatel, který již podal přehled za kalendářní měsíce červen, červenec a srpen, nemůže dodatečně uplatnit prominutí pojistného, pokud prominutí na podaném přehledu neuplatnil, anebo později zjistil, že si u zaměstnance mohl uplatnit odpočet vyššího vyměřovacího základu, než si uplatnil!!!

Pro možnost uplatnění tohoto prominutí odvodu pojistného, v AdmWin do zpracování mezd doplněno:

#### 3.1.1 Do nastavení hodnot pro mzdy doplněno:

- "Uplatnit prominutí soc.poj. zaměstnavatele za 6.-8.2020 pro covid-19" zaškrtávací pole při jeho zaškrtnutí bude vyměřovací základ pro odvod sociálního pojištění snížen až do výše 1,5 násobku průměrné mzdy za každého nemocensky pojištěného zaměstnance při splnění zákonných podmínek. Výchozí stav je zaškrtnuto.
- "- počet zaměstnanců k 31.3.2020" počet zaměstnanců v pracovním poměru, kteří jsou účastni nemocenského pojištění k 31.3.2020. Rozhodný (referenční) údaj nutný pro kontrolu oprávněnosti nároku na prominutí odvodu pojistného za 6. až 8. měs.2020. Lze nechat spočítat z evidence pracovníků stiskem tlačítka "Zjist stav k 31.3.2020".
- "- úhrn vyměřov.základů za 3.2020" úhrn vyměřovacích základů zaměstnanců v pracovním poměru za březen 2020. Rozhodný údaj nutný pro kontrolu oprávněnosti nároku na prominutí odvodu pojistného za 6. až 8. měs.2020. Lze nechat spočítat z evidence pracovníků stiskem tlačítka "Zjist stav k 31.3.2020".
- "Zjistit stav k 31.3.2020" tlačítko, kterým se provede zjištění počtu zaměstnanců k 31.3.2020 a úhrnu vyměřovacích základů za 3.měsíc 2020 z evidovaných mezd. Pokud k 31.3.2020 bude více než 55 pracovníků, není nárok na prominutí odvodu soc.pojištění za zaměstnavatele a případné zaškrtnutí "Uplatnění prominutí..." se zruší. Do stavu se zahrnují pracovníci, kteří na své kartě:
  - mají datum začátku pracovního poměru nižší nebo rovno datu 31.3.2020 a datum ukončení není vyplněno nebo je vyšší nebo rovno 31.3.2020
  - nemají zaškrtnuto "nejedná se o pracovní poměr"
  - nemají zaškrtnuto "externí pracovník"
  - při vyúčtování mzdy za 3/2020 neměli zaškrtnuto "zaměstnání malého rozsahu" nebo měli zaškrtnuto, ale byl stanoven vyměřovací základ soc. poj. (překročena částka 3 000,- a počítáno pojistné)
  - při vyúčtování mzdy za 3/2020 měli zaškrtnuto "počítat pojištění" nebo neměli zaškrtnuto, ale byl stanoven vyměřovací základ soc. poj.

Při souběhu více pracovních poměrů u jednoho pracovníka za započte jen jedenkrát (jedno rodné číslo jen jednou).

- 3.1.2 Na kartu pracovníka nový údaj do oblasti pro výpočet pojistného doplněno zaškrtávací pole:
  - "Je ve výpovědi nelze snížit odvod.soc. poj. zaměstnavatele" zaškrtnout jen v případě, že u tohoto pracovníka nelze prominout odvod sociálního pojištění za zaměstnavatele (covid-19) za 6.-8./2020 z důvodu výpovědi dle § 52 pís.a) až c) zákoníku práce. Výchozí stav je nezaškrtnuto. Při zpracování mezd se tento údaj uloží každému pracovníkovi do mzdy a po zaúčtování mezd se tedy jeho změna na kartě pracovníka nijak do odvodu soc. pojištění nepromítne až v dalším měsíci.
- 3.1.3 V zaúčtování mezd za měsíce 6.-8.2020 se při zaškrtnutém "Uplatnit prominutí soc.poj. …" v hodnotách pro mzdy nejprve provede kontrola:
  - není-li k poslednímu dni zaúčtovávaného měsíce ve stavu více než 50 pracovníků dle stejných pravidel, jako při výpočtu stavu k 31.3.2020 v hodnotách pro mzdy a jejich počet je roven nebo větší 90% stavu k 31.3.2020 v hodnotách pro mzdy
  - úhrn vyměřovacích základů pro soc. pojištění je roven nebo větší 90% úhrnu vyměřovacích základů za 3.měsíc 2020 v hodnotách pro mzdy.

Pokud zaúčtovávané mzdy kontrolám:

- nevyhoví, zobrazí se chybová zpráva, z jakého důvodu a dotaz, zda pokračovat v zaúčtování mezd. Při záporné odpovědi se zpracování ukončí bez provedení jakékoliv zaúčtovací operace a je možné zkontrolovat, proč bylo prominutí pojistného odmítnuto a případně opravit počty zaměstnanců.
- vyhoví, jsou do vyměřovacího základu pro soc. pojištění zahrnuty jen částky nad 52 253 (1,5 násobek průměrné mzdy: průměrná mzdy je určena § 23b odst. 4 zákona o pojistném na soc. pojištění) a vyměřovací základy pracovníků ve výpovědi (na kartě mají zaškrtnuto "Je ve výpovědi...").
- 3.1.4 Přehled o výši pojistného za 6.-8.měs.2020
  - Při tisku ze zaúčtování mezd z něj přebírá hodnoty vyměřovacího základu zaměstnavatele a pojistného
  - Při zadání z "Výpisy z mezd" provádí vždy znovu kontroly a výpočet vyměřovacích základů a pojistného za zadaný měsíc stejně, jako je popsáno v zaúčtování mezd. Tím je umožněno ještě před vlastním podáním přehledu a po zaúčtování mezd provést případné opravy údajů pro nárokování prominutí pojistného. Upozornění! Pokud tímto dosáhnete změny ve výši pojistného, nutno opravit na nové pojistné i závazek na odvod pojistného vytvořený v zaúčtování mezd. Neopomeňte, že ČSSZ na základě podaných přihlášek a odhlášek z nemocenského pojištění a přehledu o výši pojistného za 3/2020, může hromadně automaticky váš nárok zkontrolovat.
  - Pro podání přehledu za 6. až 8.měsíc 2020 platí nový xml formát PVPOJ2020 i nový tiskopis "Přehled o výši pojistného" ČSSZ 89 542 11 "VI/2020". V systému zůstává zachován předcházející formát xml i tiskopis a systém si sám příslušný zvolí dle zadaného období mezd. Pozor! Podání je možné již jen elektronicky! Papírové podání je přípustné jen ve specifických odůvodněných případech!
    Do zadávacího okna doplněno zaškrtávací pole:
  - "Použít formát PVPOJ2020 (6.-8./2020)" je aktivní jen pro období následující po 8/2020. Zaškrtnout v případě, že xml formát platný pro 6.-8./2020 bude možné použít i pro další období. Při nezaškrtnutí bude použit formát PVPOJ2016 v úpravě platné pro rok 2020 do 6/2020. K datu uvolnění této verze (30.6.2020) nebylo známo, jaký formát bude následně požadován.
- 3.1.5 Výpis "Měsíční rekapitulace" za 6. 8.měs.2020 Při výstupu z uzavření mezd nebo z "Výpisy z mezd" bez volby střediska, se zobrazuje vyměřovací základ a hodnota soc. pojištění vypočtená v zaúčtování mezd, jinak se zde vždy vypočítává.
- 3.1.6 Výpis "Sociální pojištění" od r.2020 včetně

Sloupec "Vyměř.základ" rozdělen do dvou:

"prac." – vyměřovací základ soc.pojištění zaměstnance (pracovníka)

- "zam-tel" vyměřovací základ soc.pojištění zaměstnavatele. Za měsíce 6.-8.2020 v případě, že v zaúčtování mezd bylo uplatněno prominutí odvodu sociál.pojištění za zaměstnavatele, bude většinou nulový, kromě případů:
  - zaměstnance ve výpovědi při vyúčtování mzdy měl na kartě zaškrtnuto "Je ve výpovědi.." pak je zde uveden celý vyměřovací základ
  - vyššího vyměřovacího základu zaměstnance než 52 253 (1,5 násobek průměrné mzdy), pak je u něj uvedena částka z jeho vyměřovacího základu tento limit překračující

Pojistné za zaměstnavatele se na tomto výpise vždy vypočítává ze součtu vyměřovacích základů zaměstnavatele.

3.2 **Upraven tiskopis "POTVRZENÍ o zdanitelných příjmech** ze závislé činnosti, **sražených zálohách na daň** z těchto příjmů a daňovém zvýhodnění podle zákona č. 586/1992 Sb., o daních z příjmů, ve znění pozdějších předpisů (dále jen "zákon") za období 2020" dle tiskopisu 25 5460 MFin 5460 - vzor č. 28.

3.3 Upraven tiskopis "POTVRZENÍ o zdanitelných příjmech ze závislé činnosti plynoucích na základě zákona č. 586/1992 Sb., o daních z příjmů, ve znění pozdějších předpisů (dále jen "zákon") a o sražené dani vybírané srážkou podle zvláštní sazby daně z těchto příjmů za kalendářní měsíce 2020" dle tiskopisu 25 5460/A MFin 5460/A - vzor č. 7.

### 3.4 Pracovní cesty – Zaúčtování cestovních náhrad

V evidenci pracovních cest do volby v menu "Zvláštní" doplněna nová volba a jí odpovídající stejnojmenné tlačítko v nástrojové liště:

"Zaúčtování cestovních náhrad" – vytvoří závazky na výplaty, popřípadě převodní příkazy, na cestovní náhrady pracovníkům z pracovních cest do zadaného data. Způsob výplaty (v hotovosti nebo na účet) je určeno způsobem výplaty mzdy na kartě pracovníka, odkud se převezme i číslo bankovního účtu a var.symbol, kam cestovní náhrady odeslat. Náhrady vyplácené v hotovosti se zobrazí ve zvláštním okně se jmenným seznamem pracovníků a částkou náhrady.

Do zpracování se vybírají nezaúčtované pracovní cesty (nemají vyplněno číslo zúčtovacího dokladu ani že byly vyúčtovány se mzdou) s vyplněným osobním číslem z aktuálně vybraného seznamu pracovních cest do zadaného data. **Pozor!** Pokud si přejete zaúčtovat všechny dosud nezaúčtované, zkontrolujte, zda nemáte nastaven nějaký výběr seznamu pracovních cest!

Z vybraných pracovních cest se sečtou náhrady celkem za jednoho pracovníka a pro každého z nich se založí závazek na vyplacení těchto sečtených cestovních náhrad. Forma výplaty (v hotovosti nebo na účet) se zapíše do formy úhrady na tomto závazku. Závazek se zakládá k zadanému datu s datem splatnosti aktuální datum + 5 dní a s evidenčním (interním) číslem dle nastavení číslování závazků v nastavení hodnot pro mzdy. Na závěr se všechny do zaúčtování vybrané pracovní cesty označí do sloupce "Dokl.vyúčt." číslem evidenčním (interním) zapsaného závazku na tohoto pracovníka.

V PU se navíc vytvoří účetní doklad pro zaúčtování do účetnictví s hodnotou cestovních náhrad s účty dle nastavení pro cestovní náhrady v předkontacích. Účtování na střediska je dle evidence pracovníků a nastavení v hodnotách pro mzdy "Zaúčtování po střediscích".

Tato volba se vylučuje s volbou "K vyučtování mzdy připojit cestovní náhrady" v hodnotách pro mzdy. Je-li v hodnotách pro mzdy zaškrtnuto, je zde tato volba neaktivní. K zúčtování cestovních náhrad dojde při zpracování mezd.